| Microsoft 365 on Android v1.0 revised 5/12/2022 |
|-------------------------------------------------|
| Colorado State University Pueblo (CSU Pueblo)   |

2:51 🖿

NE 🖘 💵 65%

## Add MS 365 email to your device

Open your phone and navigate to the settings menu to begin

# 2

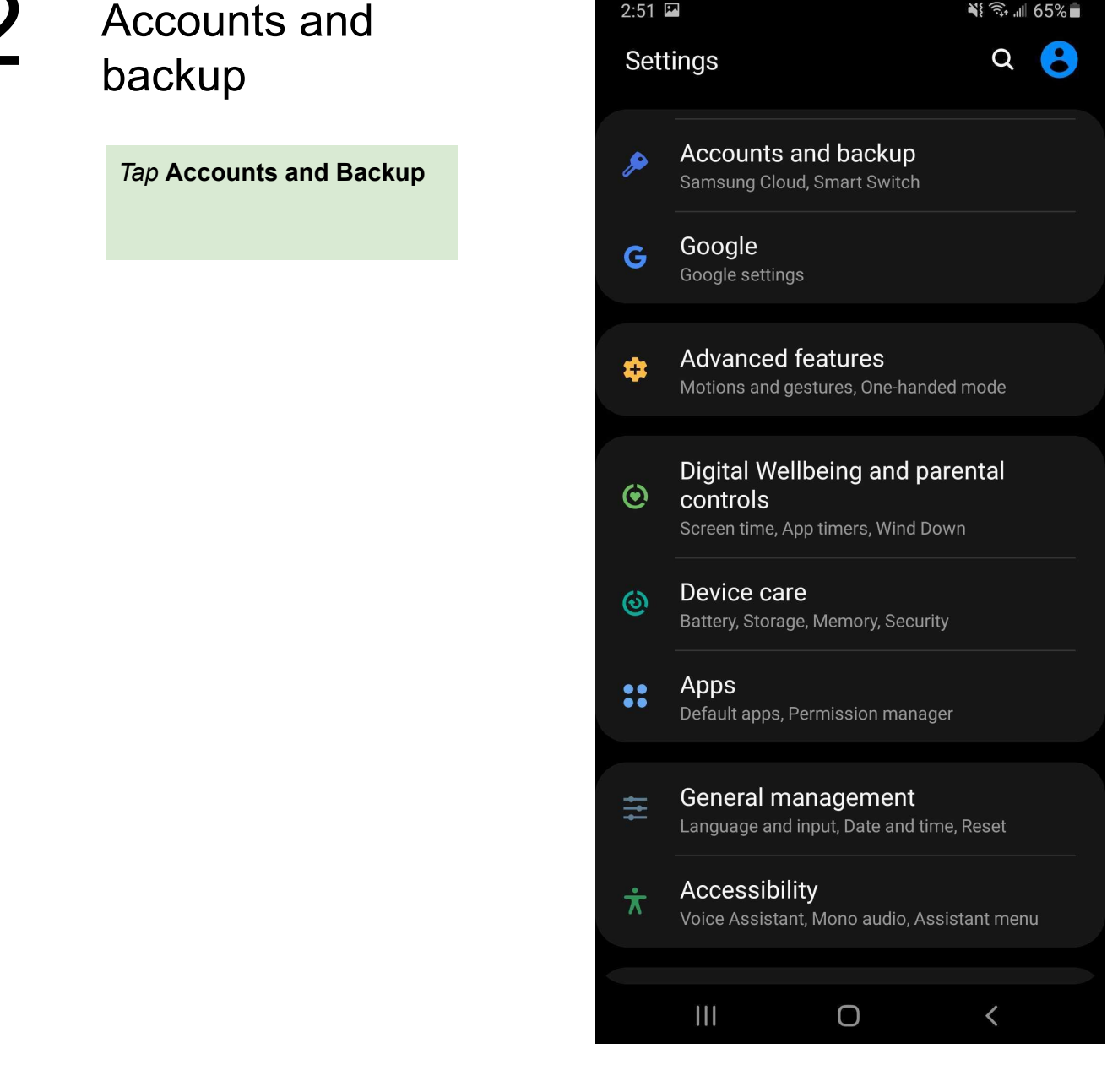

3

#### Tap Accounts

#### 2:51 🗳

#### NE 🖘 💷 65% 💼

#### Q

#### Accounts

#### Backup and restore

Samsung Cloud Back up your phone and sync your data.

< Accounts and backup

#### Smart Switch

Transfer content from your old device, including images, contacts, and messages. You can use a USB cable or transfer wirelessly.

#### Looking for something else?

Reset

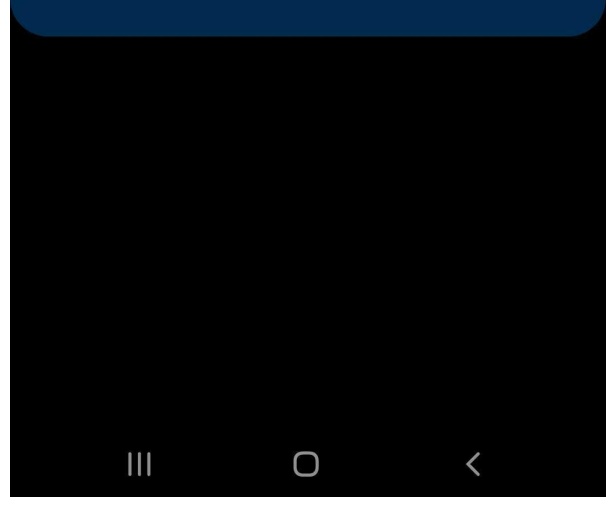

Tap Email

4

| 2:52 🖬 | <b>~</b>                  | 0 III. +i | 5%∎ |
|--------|---------------------------|-----------|-----|
| < Ad   | dd account                |           |     |
| 8      | Samsung account           |           | •   |
| 121    | Adobe                     |           | •   |
|        | Duo                       |           | •   |
|        | Email                     |           | 0   |
| M      | Exchange                  |           | 0   |
|        | Fusion 360                |           | 0   |
| G      | Google                    |           | •   |
|        | LDAP                      |           | 0   |
|        | Link to Windows           |           | 0   |
| E      | Microsoft Exchange Active | Sync      | •   |
| M      | Personal (IMAP)           |           | 0   |
| M      | Personal (POP3)           |           | 0   |
|        | Pocket Casts              |           | 0   |
|        |                           |           |     |

Tap Office 365

5

# Set up Email

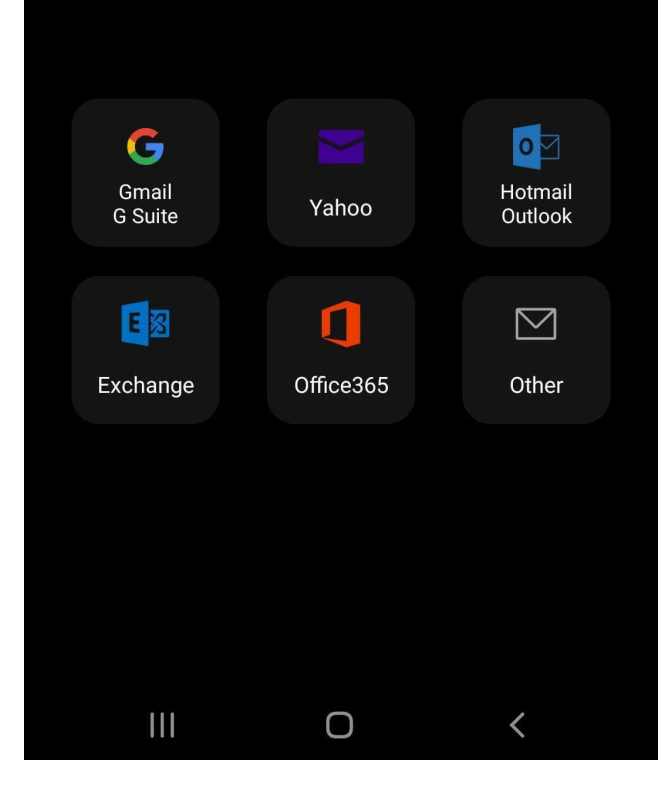

Enter your NetID followed by @colostate.edu

Click Next

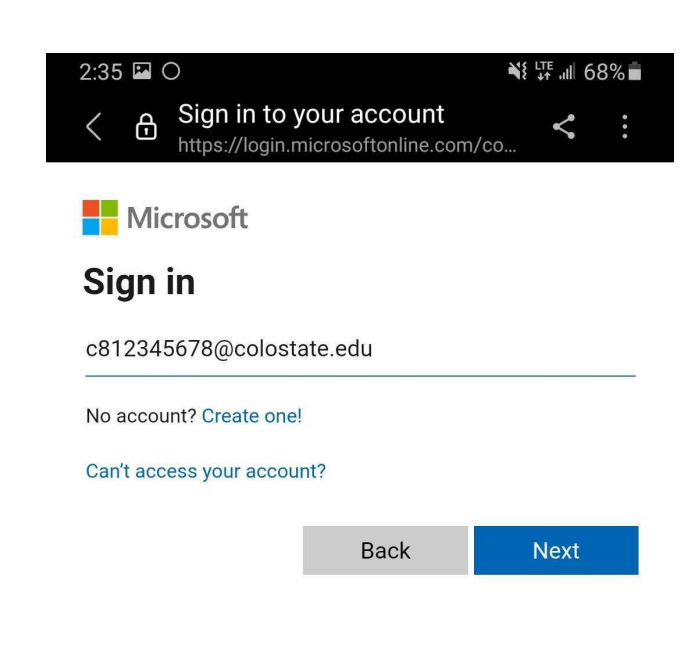

C Sign-in options

| Terms of use | Privacy & cookies |   |  |
|--------------|-------------------|---|--|
| 111          | Ο                 | < |  |

Enter Password

<

Bign in to your account <

Hicrosoft

 $\leftarrow$  c831222610@colostate.edu

### **Enter password**

•••••

Your account will be remembered on this device.

Forgot my password

Sign in

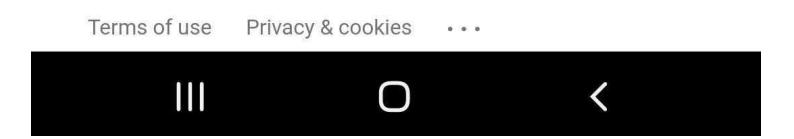

Ð

<

< :

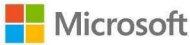

c831222610@colostate.edu

### **Permissions requested**

Sign in to your account

https://login.microsoftonline.com/co.

Samsung Email samsung.com

### This application is not published by Microsoft or your organization.

This app would like to:

- ✓ Access your mailboxes
- $\checkmark$  Read and write access to your mail.
- ✓ Read and write access to your mail.
- ✓ Access to sending emails from your mailbox.
- ✓ Sign you in and read your profile
- $\checkmark$  Maintain access to data you have given it access to

Accepting these permissions means that you allow this app to use your data as specified in their terms of service and privacy statement. **The publisher has not provided links to their terms for you to review.** You can change these permissions at https://myapps.microsoft.com. Show details

Does this app look suspicious? Report it here

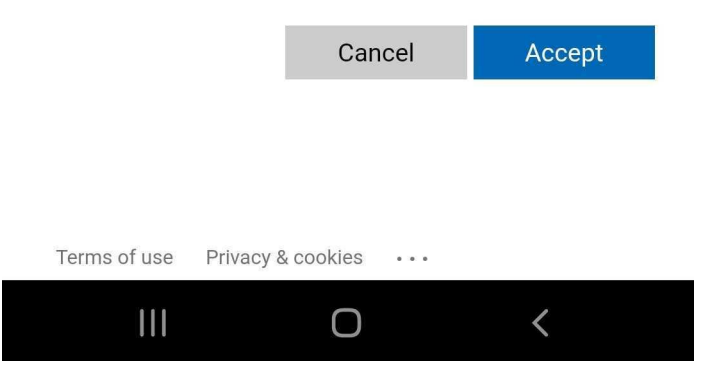

# Set up Email

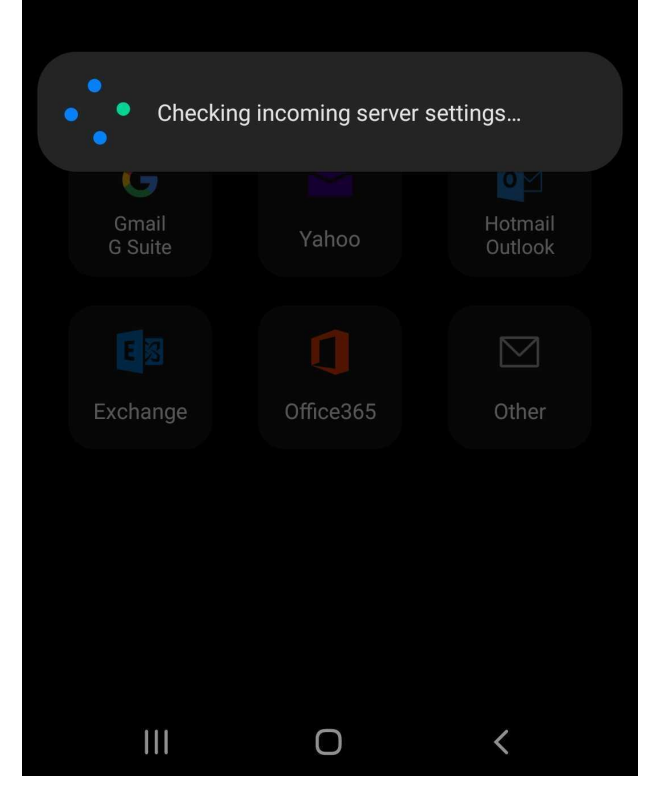

10

*Tap* **Done** after configuring any sync settings you want to change

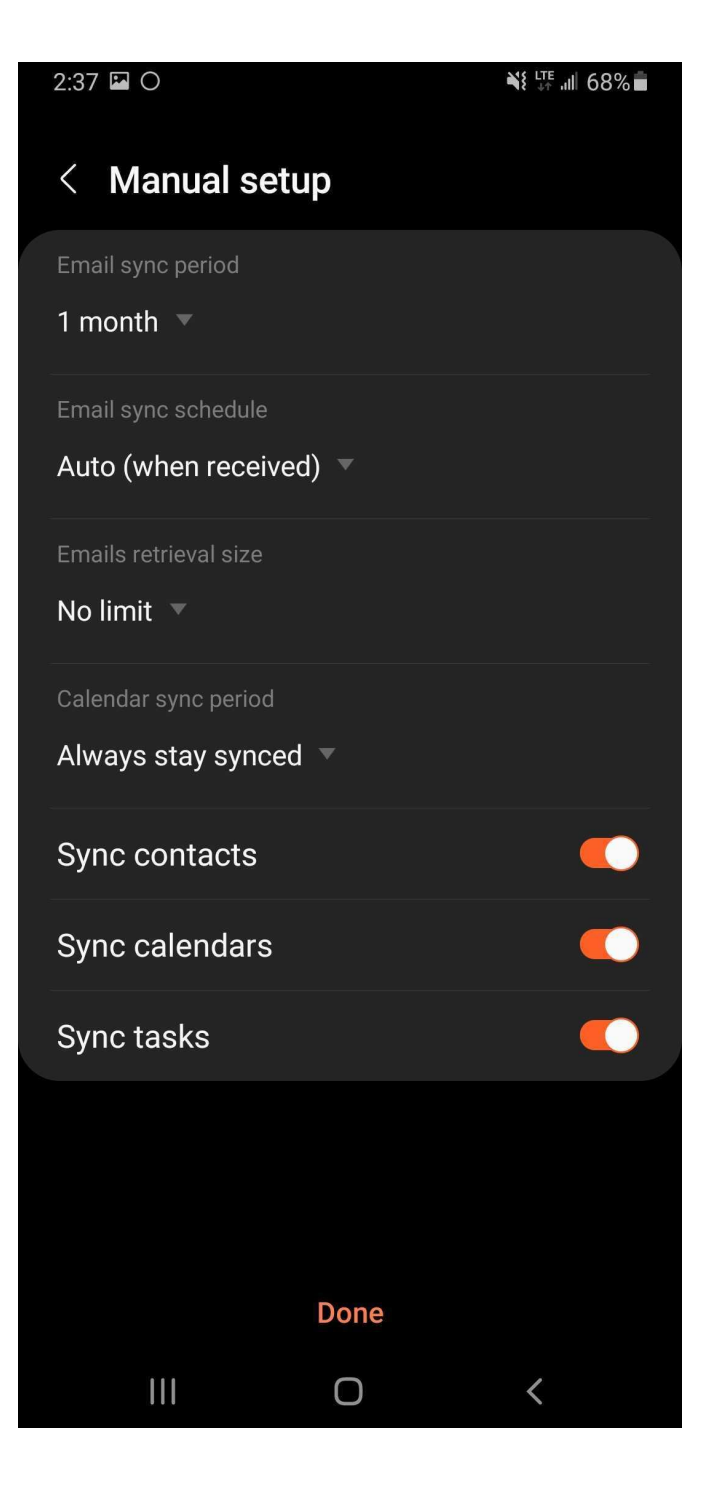

11

#### Name your account

Tap Done

Your mail app will now be set up and mail should begin to appear.

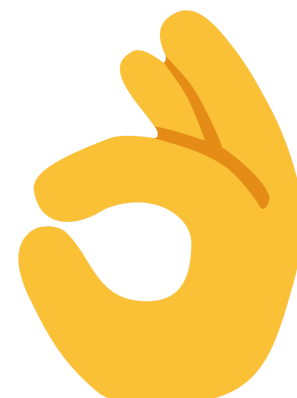

### Edit names

Your account has been set up. You can now change your account name and your name for outgoing email.

Account name (optional)
My CSU Pueblo Email

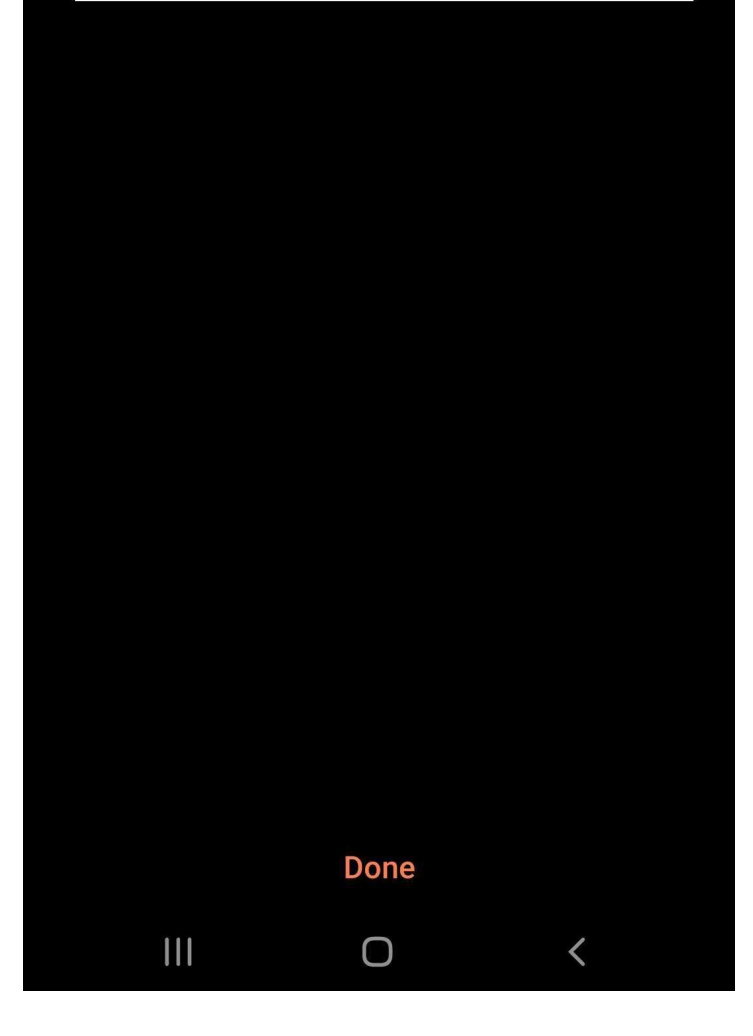